| Elogin- https://intrapot.intorrog_cudoo.ou                                                                                                    |                                                                   |                                        | ٥Ľ     |
|----------------------------------------------------------------------------------------------------|-------------------------------------------------------------------|----------------------------------------|--------|
|                                                                                                    | iet.interreg-sudde.eu                                             | V 🐓 🗙 Live Search                      | • 9    |
| Archivo Edición Ver Favoritos Herramientas                                                                                                    | Ayuda                                                             |                                        |        |
| 😭 🏟 🔡 🗸 🏉 SUDOE - EXTRANET                                                                                                    | Cogin X                                                           | 🏠 👻 🔝 🔹 🖶 👻 Ege Página 👻 🍈 Herramienta | as 🕶 🎽 |
| SUDDOE<br>Programa de Cooperación Territorial<br>Programme de Coopération Territorial<br>Programa de Cooperação Territorial<br>Territorial Cooperation Programme | ACCESO EXTRANET Usuario: SUDOEPLUS Palabra clave:  Idioma Español |                                        |        |
| SUDOE<br>Interreg IV B<br>VE/EU - FEDER/ERDF                                                                                                    | He olvidado mi clave                                              |                                        |        |
| © 2008 Interreg IV B SUDOE <u>stcsudoe@interreg-</u>                                                                                                    | udoe.eu                                                           | WSC WAI-AA WSC CSS 2 WSC XHTML         | 1.1    |

Aceder à Aplicação Informática com o nome de usuário e a palavrachave que receberá uma vez assinado o Acordo de Concessão. Cada entidade beneficiária deve ter pelo menos um acesso à Aplicação Informática já que o conjunto dos procedimentos relativos à gestão administrativa, física e financeira do projecto se realizam **exclusivamente** a partir desta ferramenta.

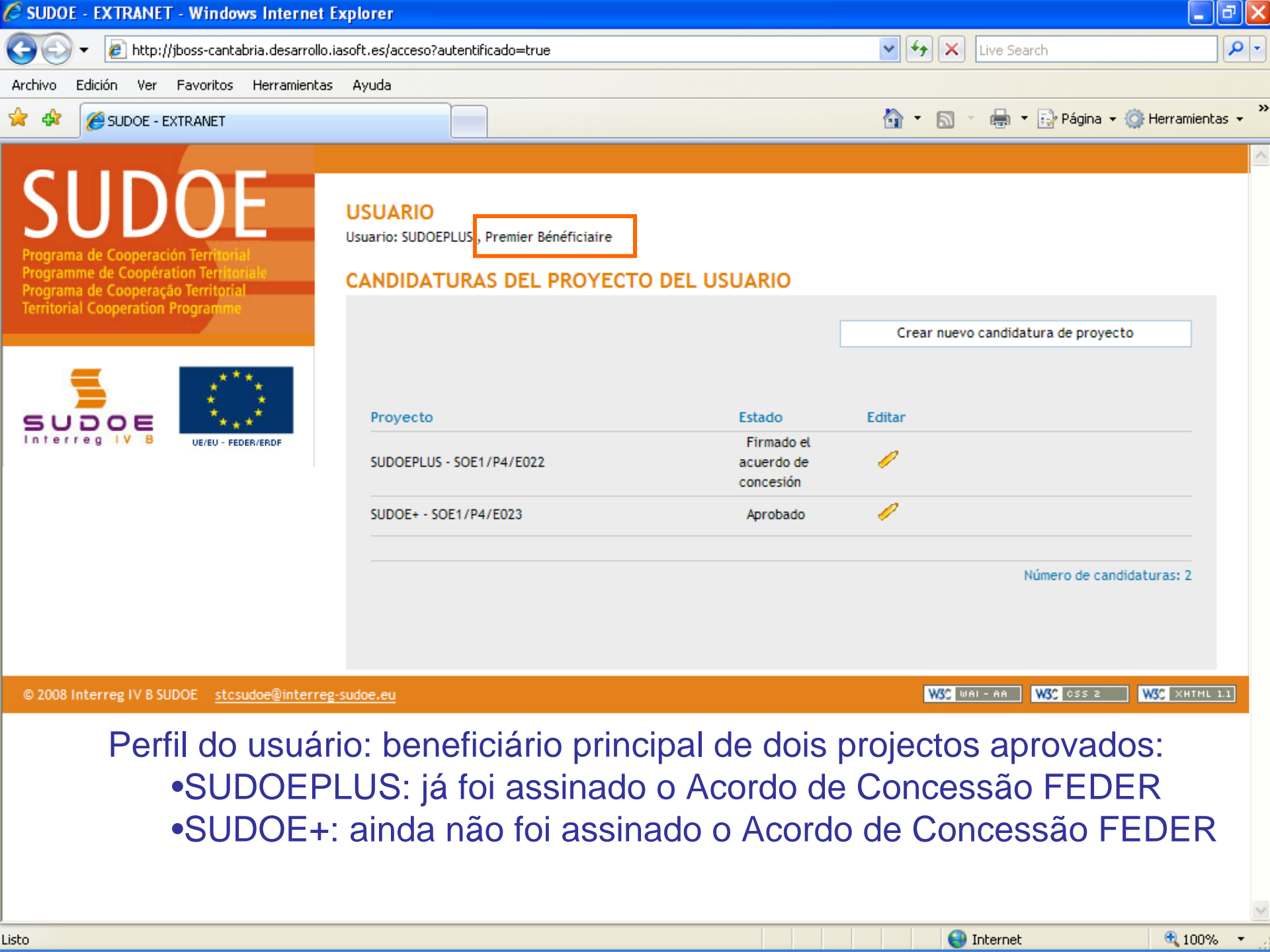

SUDOE+: ainda não foi assinado o Acordo de Concessão FEDER; O beneficiário principal só tem acesso ao formulário de candidatura SUDOE SOE1/P4/E022 - DÉVELOPPEMENT ET MISE EN OEUVRE DE STRATÉGIES TRANSNATIONALES INNOVANTES POUR LA GESTION DU TERRITOIRE. rograma de Cooperación Terri . Programme de Coopération Terr Programa de Cooperação Territoria Territorial Cooperation Program FORMULAIRE DE CANDIDATURE DONNÉES GÉNÉRALES DU PROJET INTITULÉ DU PROJET \* Développement et mise en oeuvre de stratégies transnationales innovantes pour la gestion du territo DOE ACRONYME \* SUDOEPLUS UE/EU - EEDER/ERDE (max, 20 caractères) PRIORITÉ DU P.O \*Sélectionner la priorité correspondante (une seule priorité peut être sélectionnée) FORMULAIRE DE CANDIDATURE C La promotion de l'innovation et la constitution de réseaux de coopération pérenne dans le domaine des technologies DONNÉES GÉNÉRALES DU PROJET Renforcement de la protection et la conservation durable de l'environnement et du milieu naturel du SUDOE PARTENARIAT Intégration harmonieuse de l'espace du SUDOE et amélioration de l'accessibilité aux réseaux d'information Promotion du développement urbain durable en tirant profit des effets positifs de la coopération transnationale DES GROUPES DE TÂCHES INDICATEURS THÈME PRIORITAIRE \* 61 Projets intégrés pour la réhabilitation urbaine et rurale (un seul choix possible - voir liste des Section1 codes) RESUMÉ DU PROJET Section2 APPROCHE DU PROJET COÛT TOTAL (en eur) \* AIDE FEDER DEMANDÉE 1.000.000,00 750.000,00 Section3 (en eur) \* PLAN DE TRAVAIL DU PROJET DATE DE DEBUT \* DATE DE FIN \* 01/04/2009 Section4 (jj/mm/aaaa) (jj/mm/aaaa) COHÉRENCE ET COMPLEMENTARITÉ AVEC DURÉE (durée d'exécution du projet en mois) 24 LES AUTRES POLITIQUES COMMUNAUTAIRES ET NATIONALES Section5 🕄 100% | 😂 Internet

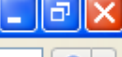

~

SUDOE - EXTRANET - Windows Internet Explorer

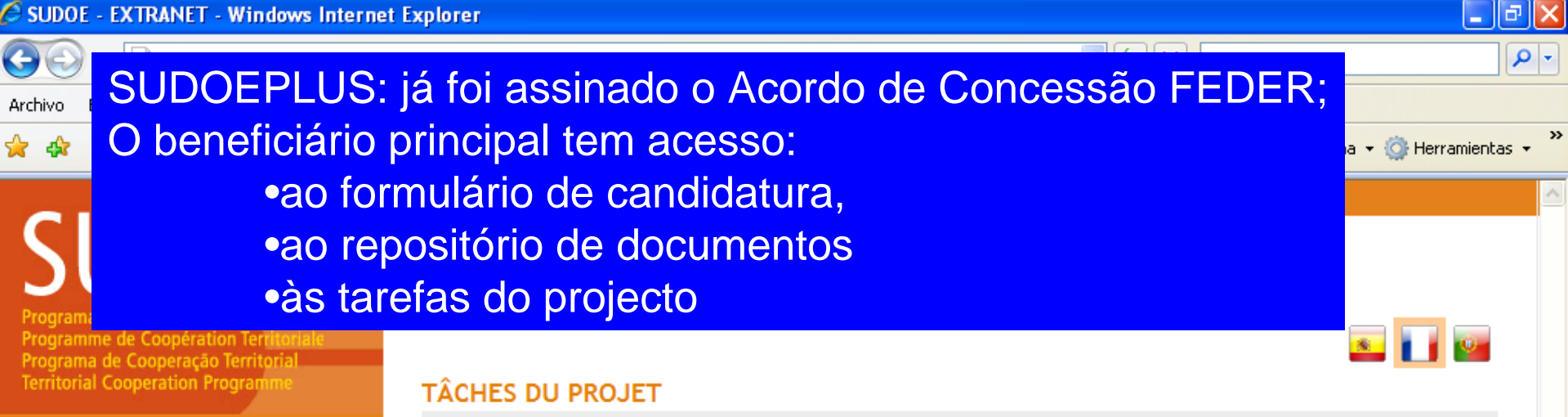

# UE/EU - FEDER/ERDI

| FORMULAIRE DE CANDIDATURE    |   |
|------------------------------|---|
| REPOSITORIO DE DOCUMENTOS FR |   |
| TÂCHES DU PROJET             | > |
|                              |   |

| INTITULÉ DU PROJET<br>ACRONYME :            | Développement et mise en oeuvre de st<br>SUDOEPLUS | ratégies transnationales i        | innovantes po | ur la gestion du territoire |
|---------------------------------------------|----------------------------------------------------|-----------------------------------|---------------|-----------------------------|
| N° d?enregistrement: :<br>PRIORITÉ DU P.O : | SOE1/P4/E022                                       | Numéro de l'appel à pro           | ojets:        | 1                           |
| Promotion du développem                     | ent urbain durable en tirant profit des e          | ffets positifs de la coopér       | ation transna | tionale                     |
| THÈME PRIORITAIRE:                          | 61 Projets intégrés pour la réhabilitation         | on urbaine et rurale              |               |                             |
| COÛT TOTAL (en eur) :                       | 1.000.000,00                                       | AIDE FEDER DEMANDÉE<br>(en eur) : | 750.000,00    |                             |
| DATE DE DEBUT :                             | 01/04/2009                                         | DATE DE FIN :                     | 31/03/2011    |                             |
| Une date d'Envoi :                          | 23/06/2009                                         | NOMBRE TOTAL DE PART              | TENAIRES :    | 5                           |
| Estado :                                    | Firmado el acuerdo de concesión                    |                                   |               |                             |

Seleccione una opción del menú según lo que desee realizar FR

© 2008 Interreg IV B SUDOE stcsudoe@interreg-sudoe.eu

W3C XHTML 1.1 WSC WAL-AA W3C css z

| C SUDOE - EXTRANET - Windows Intern                                                                                                    | et Explorer                                                                                                    |                                                                                                    |                                                                                                    | _ @ 2                                     |
|----------------------------------------------------------------------------------------------------|----------------------------------------------------------------------------------------------------|----------------------------------------------------------------------------------------------------|----------------------------------------------------------------------------------------------------|-------------------------------------------|
|                                                                                                    | ece sempre o                                                                                                    | quadro resi                                                                                                    | umo do projecto                                                                                                    | rch                                       |
| 🚖 🕸 🏀 SUDOE - EXTRANET                                                                                                    |                                                                                                    |                                                                                                    | 🕜 • 🔊 - 🖷 •                                                                                                    | 🔂 Página 👻 🎯 Herramientas 👻               |
| SUDDOE<br>Programa de Cooperación Territorial<br>Programme de Coopération Territoriale<br>Programa de Cooperação Territorial<br>Territorial Cooperation Programme | SOE1/P4/E022 - D<br>TRANSNATIONALE<br>GESTION DE PROJ                                                                                                    | ÉVELOPPEMENT E<br>S INNOVANTES PC<br>ETS                                                                                            | ET MISE EN OEUVRE DE STRATÉGIE<br>DUR LA GESTION DU TERRITOIRE.                                                                                                    | S                                         |
| FORMULAIRE DE CANDIDATURE                                                                                                    | INTITULÉ DU PROJET<br>ACRONYME :<br>N° d?enregistrement: :<br>PRIORITÉ DU P.O :<br>Promotion du développer<br>THÈME PRIORITAIRE:<br>COÛT TOTAL (en eur) : | Développement et mise en<br>SUDOEPLUS<br>SOE1/P4/E022<br>ment urbain durable en tiran<br>61 Projets intégrés pour l<br>1.000.000.00 | oeuvre de stratégies transnationales innovantes pou<br>Numéro de l'appel à projets:<br>It profit des effets positifs de la coopération transnat<br>a réhabilitation urbaine et rurale | r la gestion du territoire<br>1<br>ionale |
| REPOSITORIO DE DOCUMENTOS FR                                                                                                    |                                                                                                    |                                                                                                    | (en eur) :                                                                                                    |                                           |
| TÂCHES DU PROJET                                                                                                    | DATE DE DEBUT :<br>Une date d'Envoi :<br>Estado :                                                                                                    | 01/04/2009<br>23/06/2009<br>Firmado el acuerdo de co                                                                                | DATE DE FIN : 31703/2011<br>NOMBRE TOTAL DE PARTENAIRES : !<br>ncesión                                                                                                    | 5                                         |
|                                                                                                    | LISTE DES TÂCHES RÉA                                                                                                    | LISÉES                                                                                                    | Date de fin Editer                                                                                                    | Ajouter Tâche<br>Eliminer                 |
| © 2008 Interreg IV B SUDOE <u>stcsudoe@inter</u>                                                                                                    | rreg-sudoe.eu                                                                                                    |                                                                                                    | WSC WAL- AA                                                                                                    | W3C CSS 2 W3C XHTML 1.1                   |
| listo                                                                                                    |                                                                                                    |                                                                                                    |                                                                                                    | 100% -                                    |

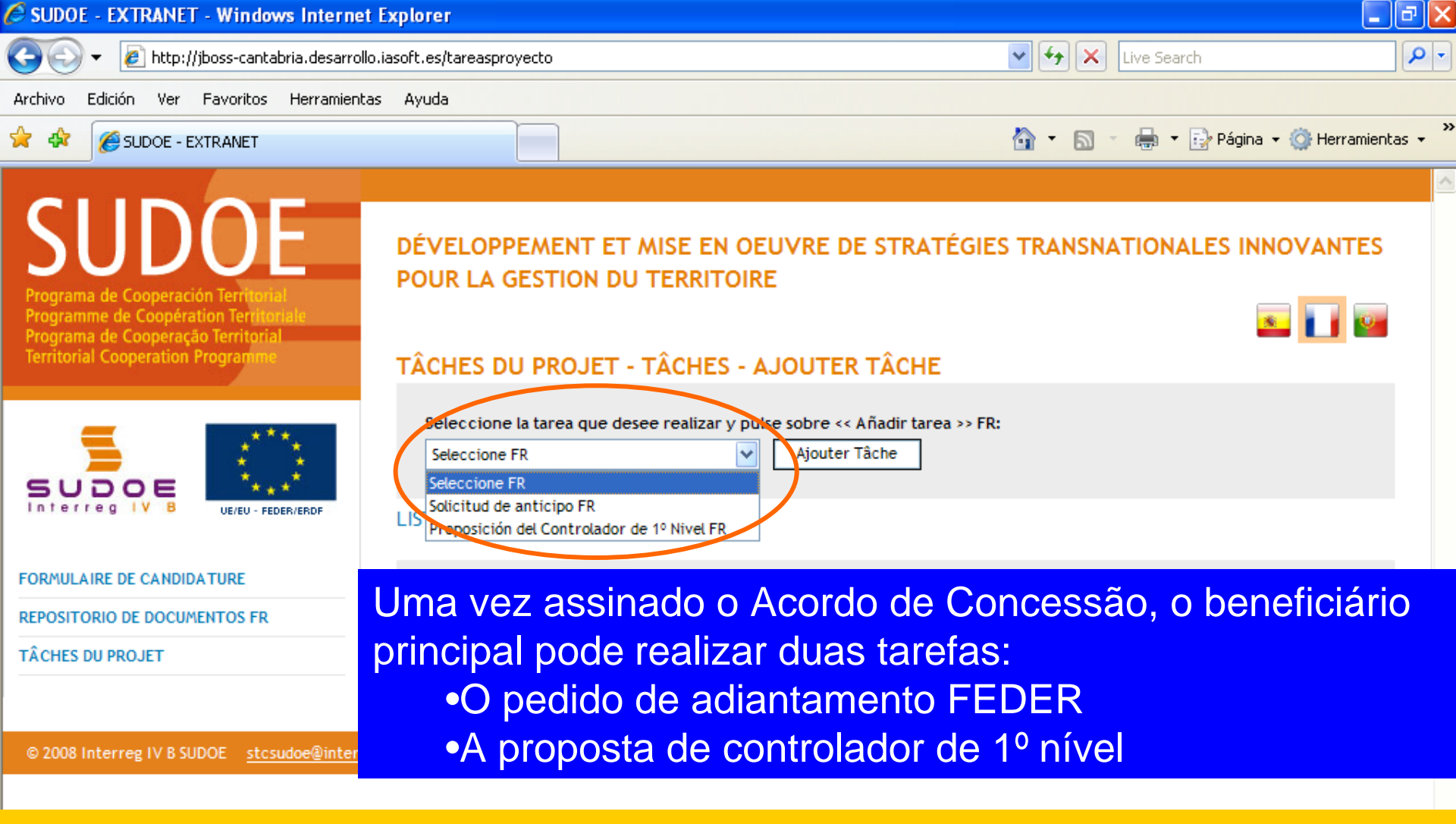

O pedido de adiantamento só pode ser realizado pelo beneficiário principal A proposta de controlador de 1º nível pode ser feita por <u>cada um dos</u> <u>beneficiários</u>

😜 Internet

🕄 100% |

🖉 SUDOE - EXTRANET - Windows Internet Explorer

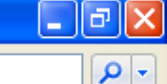

# C A janela seguinte indicará que a tarefa foi correctamente criada

Archivo Eulcion ver Favoricos Herramiencas Ayuua

Poderá então completar as duas partes do modelo de pedido de adiantamento:
Adiantamento que se deve solicitar (5% do valor FEDER concedido ao projecto)
Distribuição do adiantamento (entre os beneficiários - segundo a indicação de cada um)

| =                                                                           | INFORMACIÓN<br>La tâche a été correctement créée                                                                                                    |              |
|-----------------------------------------------------------------------------|----------------------------------------------------------------------------------------------------|--------------|
|                                                                             | SOLICITUD DE ANTICIPO FR<br>DONNÉES GÉNÉRALES DU PROJET                                                                                                    |              |
| DONNÉES GÉNÉRALES DU PROJET<br>ANTICIPO A SOLICITAR<br>REPARTO DEL ANTICIPO | Projet: Développement et mise en oeuvre de stratégies transnationales innovantes pour la gestion du territoire<br>ACRONYME: SUDOEPLUS<br>N° de Registro FR : SOE1/P4/E022<br>DATE DE DEBUT: 01/04/2009<br>DATE DE FIN : 31/03/2011<br>Coût total du projet: 1.000.000,00<br>Partenaires du projet: 5 |              |
|                                                                             | RETOUR                                                                                                    |              |
| © 2008 Interreg IV B SUDOF stosudoe@interreg                                |                                                                                                    | WSC XHTML LL |

#### \_ 7 🗙

≤ 🚺 😰

🕄 100%

#### Completar os quadros:

# •a data do pedido (o mais tardar dois meses depois da assinatura do Acordo de Concessão FEDER)

## •os dados da pessoa que realiza o pedido

rograma de Cooperación Terri Programme de Coopération Territor Programa de Cooperação Territoria **Territorial Cooperation Program** 

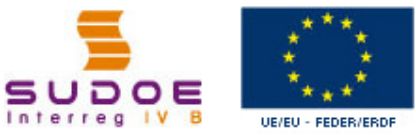

POUR LA GESTION DU TERRITOIRE

#### SOLICITUD DE ANTICIPO FR ANTICIPO A SOLICITAR

| SUDOE ****                                          | Fecha de la solicitud de anticipo *                                                                                    |
|-----------------------------------------------------|----------------------------------------------------------------------------------------------------|
| Solicitud de anticipo FR                            | NOM - Prénom:<br>(Responsable Administratif (coordinateur et personne de contact des organes de gestion du programme)) |
| DONNÉES GÉNÉRALES DU PROJET                         | * Champs obligatories                                                                                                  |
| ANTICIPO A SOLICITAR                                |                                                                                                    |
| REPARTO DEL ANTICIPO                                | Joindre un fichier (Rapport de démarrage) *: Examinar                                                                  |
| Imprimer Solicitud Anticipo FR                      | ENREGISTRER ANNULER                                                                                                    |
| FINALIZAR Ane (ver                                  | xar obrigatoriamente o relatório de começo do projecto<br>ficha 3 do Guia de Gestão de Projectos)                      |
| © 2008 Interreg IV B SUDOE <u>stcsudoe@interreg</u> | sudoe.eu WSC WAI - AA WSC 055 2 WSC XHTML 1.1                                                                          |
|                                                     |                                                                                                    |

#### Não se esqueça de guardar...

\_ @ × 🖉 SUDOE - EXTRANET - Windows Internet Explorer O quadro de informação informa sobre a execução da tarefa. 🖶 🔹 🔂 Página 👻 🙆 Herramientas 👻 🟠 📼 A SUDOE - EXTRANET <u>a</u> -SUDOE DÉVELOPPEMENT ET MISE EN OEUVRE DE STRATÉGIES TRANSNATIONALES INNOVANTES POUR LA GESTION DU TERRITOIRE s 📊 👳 Programme de Coopération Terr Programa de Cooperação Territoria **Territorial Cooperation Program** INFORMACIÓN La tâche a été correctement mise à jour SUDOE Os dados registados figuram agora na Aplicação Solicitud de anticipo FR Fecha de la solicitud de anticir o \* 24/06/2009 DONNÉES GÉNÉRALES DU PROJET NOM - Prénom: ANTICIPO A SOLICITAR (Responsable Administratif (coordinateur et personne de contact des organes de gestion du programme)) REPARTO DEL ANTICIPO Fonction: \* Champs obligatoires Imprimer Solicitud Anticipo FR Imprimer Solicitud Anticipo - Reparto FR Documentos justificativos del comienzo del proyecto FR Télécharger Taille Description Date Elimine FINALIZAR Fi document\_joint.doc 24/06/2009 28,00KB Joindre un fichier (Rapport de démarrage) \*: Examinar...

Listo

😜 Internet

^

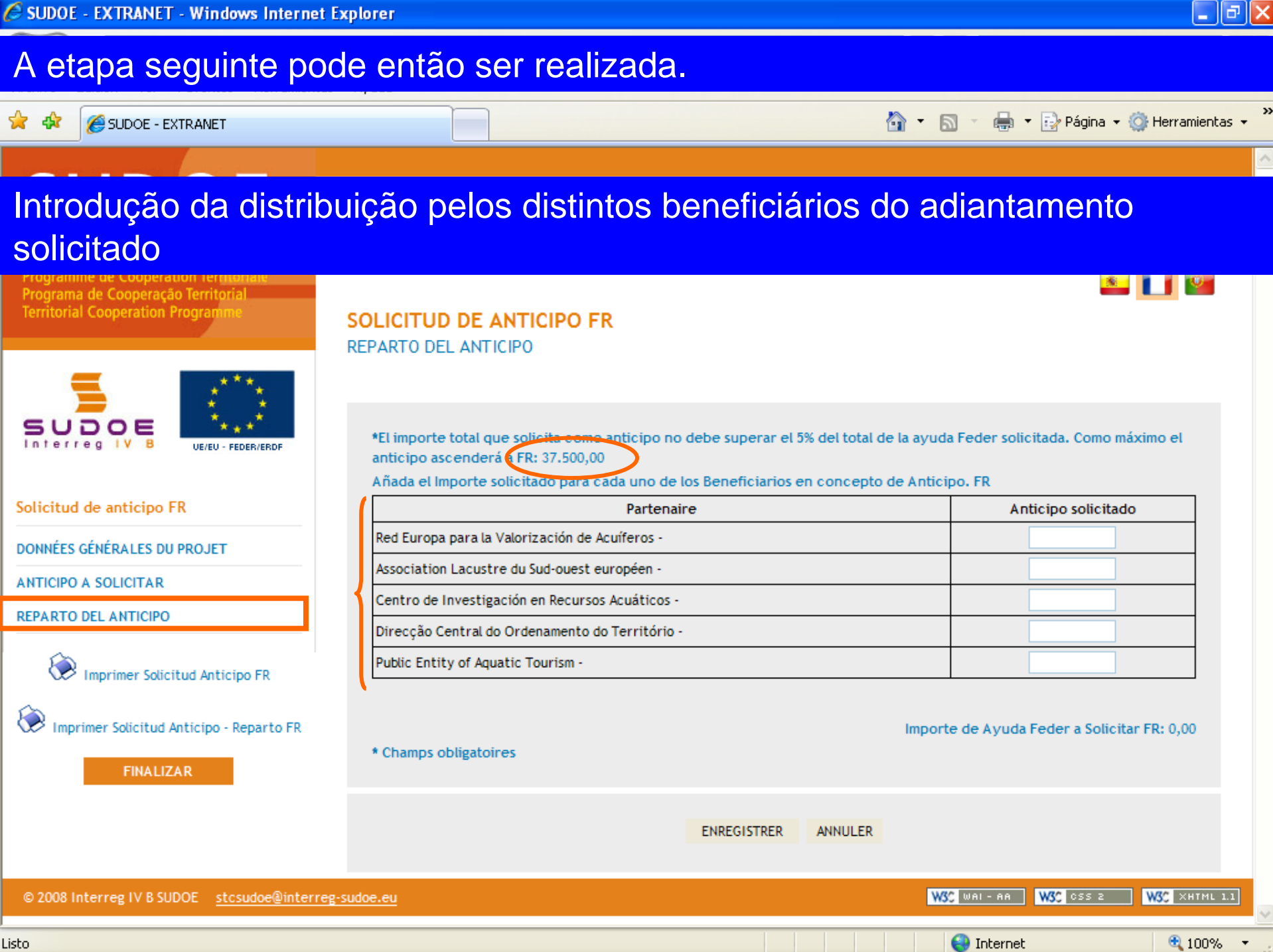

Listo

🖉 SUDOE - EXTRANET - Windows Internet Explorer

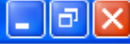

# Como exemplo foram introduzidos valores superiores aos que podem ser solicitados...

SUDOF

DÉVELOPPEMENT ET MISE EN OFLIVRE DE STRATÉGIES TRANSNATIONALES INNOVANTES

Depois de ter introduzido os dados para cada um dos beneficiários, o valor total do adiantamento solicitado aparece na janela, em baixo

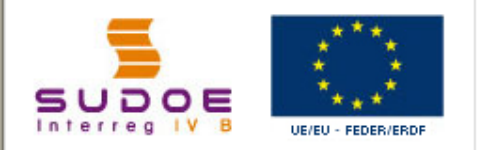

Solicitud de anticipo FR

DONNÉES GÉNÉRALES DU PROJET

ANTICIPO A SOLICITAR

REPARTO DEL ANTICIPO

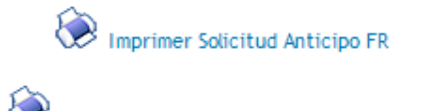

🔀 Imprimer Solicitud Anticipo - Reparto FR

FINALIZAR

SOLICITUD DE ANTICIPO FR REPARTO DEL ANTICIPO

\*El importe total que solicita como anticipo no debe superar el 5% del total de la ayuda Feder solicitada. Como máximo el anticipo ascenderá a FR: 37.500,00

Añada el Importe solicitado para cada uno de los Beneficiarios en concepto de Anticipo. FR

| Partenaire                                      | Anticipo solicitado |
|-------------------------------------------------|---------------------|
| Red Europa para la Valorización de Acuíferos -  | 25.000,00           |
| Association Lacustre du Sud-ouest européen -    | 30.000,00           |
| Centro de Investigación en Recursos Acuáticos - | 40.000,00           |
| Direcção Central do Ordenamento do Território - | 56.000,00           |
| Public Entity of Aquatic Tourism -              | 25.000,00           |

\* Champs obligatoires

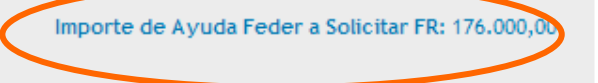

© 2008 Interreg IV B SUDOE stcsudoe@interreg-sudoe.eu
solicitudanticipo

#### \_ 7 🛛

<u>\*</u>

# Depois de ter registado a informação, o quadro resumo de informação indica o estado do registo.

Programme de Cooperation Territoria Programa de Cooperação Territorial Territorial Cooperation Programme

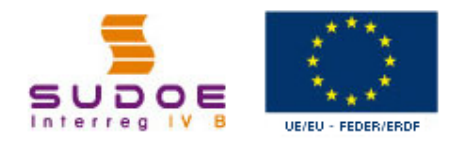

#### Solicitud de anticipo FR

DONNÉES GÉNÉRALES DU PROJET

ANTICIPO A SOLICITAR

REPARTO DEL ANTICIPO

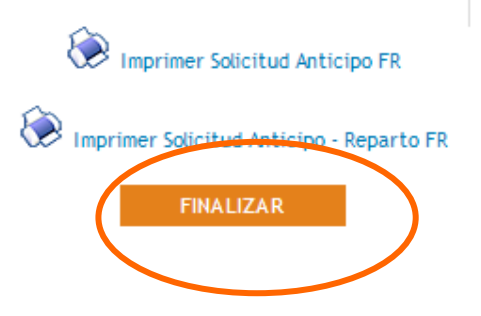

INFORMACIÓN La tâche a été correctement mise à jour

DE DE CTRATÉGI

#### SOLICITUD DE ANTICIPO FR REPARTO DEL ANTICIPO

Portanto, agora é possível finalizar a tarefa.

\*El importe total que solicita como anticipo no debe superar el 5% del total de la ayuda Feder solicitada. Como máximo el anticipo ascenderá a FR: 37.500,00

Añada el Importe solicitado para cada uno de los Beneficiarios en concepto de Anticipo. FR

| Partenaire                                      | Anticipo solicitado |
|-------------------------------------------------|---------------------|
| Red Europa para la Valorización de Acuíferos -  | 25.000,00           |
| Association Lacustre du Sud-ouest européen -    | 30.000,00           |
| Centro de Investigación en Recursos Acuáticos - | 40.000,00           |
| Direcção Central do Ordenamento do Território - | 56.000,00           |
| Public Entity of Aquatic Tourism -              | 25.000,00           |

Importe de Ayuda Feder a Solicitar FR: 176.000,00

\* Champs obligatoires

🔍 100%

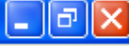

Tal como para o formulário de candidatura, a aplicação comprova que a informação registada está correcta. Neste caso, o valor do adiantamento FEDER solicitado é superior ao que pode ser solicitado, portanto a aplicação não permite finalizar a operação.

Programa de Cooperación Territorial Programme de Coopération Territoriale Programa de Cooperação Territorial Territorial Cooperation Programme

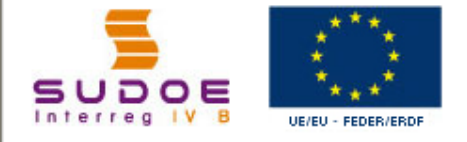

Solicitud de anticipo FR

DONNÉES GÉNÉRALES DU PROJET

ANTICIPO A SOLICITAR

REPARTO DEL ANTICIPO

Imprimer Solicitud Anticipo FR

💓 Imprimer Solicitud Anticipo - Reparto FR

#### FINALIZAR

© 2008 Interreg IV B SUDOE <u>stcsudoe@interreg-sudoe.eu</u>

 Image: Comparison of the processus devaluation du formulaire a fait apparaître les erreurs suivantes:: Français

 Et importe solicitado como anticipo total de todos los beneficiarios no debe superar el 5% del total de la ayuda Feder solicitada. PR

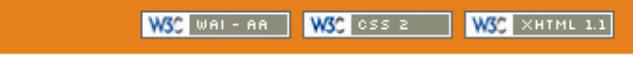

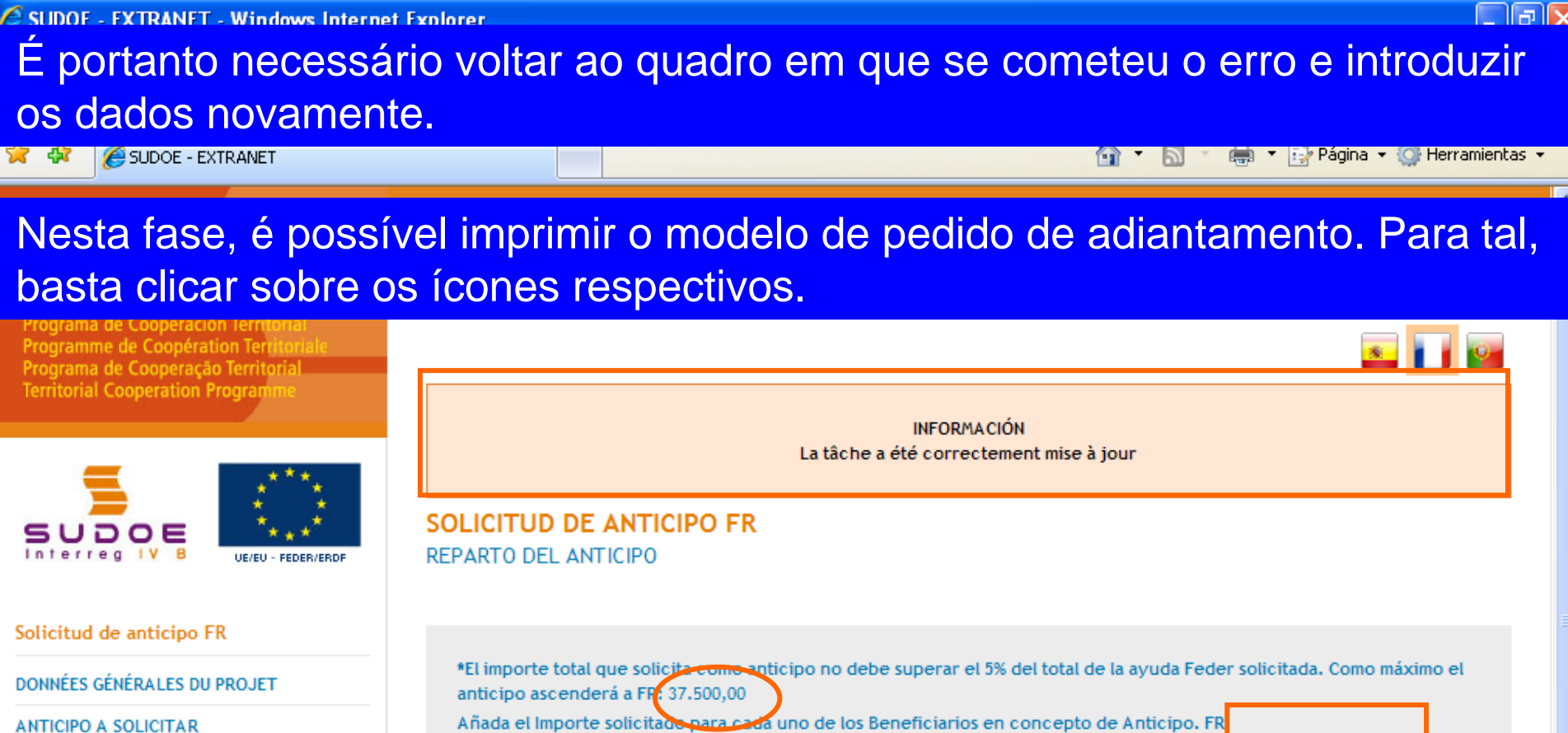

| Añada el Importe solicitado para cada uno de los Beneficiarios en concepto de Anticip | oo. FR |                     |  |
|---------------------------------------------------------------------------------------|--------|---------------------|--|
| Partenaire                                                                            |        | Anticipo solicitado |  |
| Red Europa para la Valorización de Acuíferos -                                        |        | 11.250,00           |  |
| Association Lacustre du Sud-ouest européen -                                          |        | 7.500,00            |  |
| Centro de Investigación en Recursos Acuáticos -                                       |        | 3.750,00            |  |
| Direcção Central do Ordenamento do Território -                                       |        | 7.500,00            |  |
| Public Entity of Aquatic Tourism -                                                    |        | 7.500,00            |  |
|                                                                                       |        |                     |  |

Importe de Ayuda Feder a Solicitar FR: 37.500,00

\* Champs obligatoires

REPARTO DEL ANTICIPO

Imprimer Solicitud Anticipo FR

Imprimer Solicitud Anticipo - Reparto FR

FINALIZAR

😜 Internet

É então gerado um ficheiro PDF da parte do modelo que corresponde ao pedido de adiantamento; esta pode imprimir-se ou gravar no disco rígido do computador.

| B              | 🕒 🎝 •   🖏   🛧 🐥 🔳   2   (                                                                                              | 🖲 🖲 45,2% 🕶 拱 📴 Buscar 🗸                                                                                                    |
|----------------|----------------------------------------------------------------------------------------------------|----------------------------------------------------------------------------------------------------|
| <b>1</b><br>19 |                                                                                                    | SOLICITUD DE ANTICIPO FEDER FR         CODE DE PROJET       SOE1/P4/E02         ACRONYME       SUDOEPLUS         ORGANISMO (BENEFICIARIO PRINCIPAL)         FR         Red Europa para la Valorización de Acuiteros                                                                                                    |
|                | Dado que a tarefa<br>ainda não está<br>finalizada, aparece<br>automaticamente<br>sobre o modelo a<br>palavra borrador. | EL RESPONSABLE DEL PROYECTO FR Dato EL RESPONSABLE DEL PROYECTO FR Dato arritra En calidad de laneficiario principal, declaro: fr Gue el proyech ha comenzado, lo que se acredita mediante el envio del documento adjunto a la presente solicitud, denominado 'inti me de Arranque' (primer informe de Actividad).  Fue el reparto de la ayuda recibida entre los beneficiarios del proyecto se hará de acuendo con lo indicado en la Higia 2 de esta solicitud y en el piazo matima do 2 matera contar desde la fecha de recepción de la ayuda, según e establece en el Acuendo de Concesión firmado. †                                                                                                    |
| <b>P</b>       |                                                                                                    | Autorización y propuesta de La Autoridad de La Gestión fr         Bridra         Autorización y propuesta de La Autoridad de La Gestión fr         Bridra         Autorización y propuesta de La Autoridad de La Gestión fr         Briesdor General de Economia, Concejería de Economia y Hacienda, Gobierno de Cantabria, Autoridad de Gestión del Programa de Cooperación Terrificial INTERRES IV SUDOE fr         En alidad de Autoridad de Gestión, una vez examinada seta solicitud de pago de Anfileipo por el Secretariado Técnico Conjunto, sobre la base de lo previsto en el Acuerdo de Concesión firmado, resueive:         El FEDER total a pagar con motivo de esta Solicitud asciende a FR:         Imme y sette /R         Programme de coopération territonale SUDOE |

Zona desconocida

Hecho

É também gerado um outro ficheiro PDF da parte do modelo que corresponde à distribuição do adiantamento entre os beneficiários depois de ter clicado sobre o ícone correspondente.

| SUDOE<br>Interreg IV B<br>www.interreg.stdbe.st |  |                                 |                                                                                                    |                                                |                                                                                                   |                                                                                                    | SL                                                                                                    |                                                                                      |
|-------------------------------------------------|--|---------------------------------|----------------------------------------------------------------------------------------------------|------------------------------------------------|---------------------------------------------------------------------------------------------------|----------------------------------------------------------------------------------------------------|----------------------------------------------------------------------------------------------------|--------------------------------------------------------------------------------------|
|                                                 |  |                                 | DETERMINACIÓN DE                                                                                                    |                                                | RADC                                                                                              |                                                                                                    | EPARTO DEL MISMO                                                                                                    |                                                                                      |
|                                                 |  | Código del Proyecto<br>Acronimo | Código del Proyecto     SOE1/P4/E022       Acronimo     SUDOEPLUS                                                                                            |                                                |                                                                                                   |                                                                                                    |                                                                                                    |                                                                                      |
|                                                 |  |                                 |                                                                                                    |                                                |                                                                                                   |                                                                                                    |                                                                                                    | datos en €                                                                           |
|                                                 |  | Número Beneficiario             | Beneficiario                                                                                                    | NUTS 2                                         | FEDER<br>APROBADO                                                                                 | GASTO ELEGIBLE<br>SUBVENCIONADO                                                                                                   | ANTICIPO SOLICITADO y REPARTO<br>ENTRE LOS BENEFICIARIOS                                                                         | datos en €<br>%FEDER<br>SOLICITADO                                                   |
|                                                 |  | Número Beneficiario             | Beneficiario<br>1Red Europa para la                                                                                                    | NUTS 2                                         | FEDER<br>APROBADO<br>225,000.00 €                                                                 | GASTO ELEGIBLE<br>SUBVENCIONADO<br>300,000.00 €                                                                                   | ANTICIPO SOLICITADO y REPARTO<br>ENTRE LOS BENEFICIARIOS<br>11,250.00 €                                                          | datos en 6<br>%FEDER<br>SOLICITADO<br>5.00 %                                         |
|                                                 |  | Número Beneficiario             | Beneficiario<br>1Red Europa para la<br>2Association Lacustre du                                                                                              | NUTS 2<br>ES11<br>FR61                         | FEDER<br>APROBADO<br>225,000.00 €<br>150,000.00 €                                                 | GASTO ELEGIBLE<br>SUBVENCIONADO<br>300,000.00 €<br>200,000.00 €                                                                   | ANTICIPO SOLICITADO y REPARTO<br>ENTRE LOS BENEFICIARIOS<br>11,250.00 €<br>7,500.00 €                                            | datos en €<br>%FEDER<br>SOLICITADO<br>5.00 %                                         |
|                                                 |  | Número Beneficiario             | Beneficiario<br>1Red Europa para la<br>2Association Lacustre du<br>3Centro de Investigación en                                                               | NUTS 2<br>ES11<br>FR61<br>ES62                 | FEDER<br>APROBADO<br>225,000.00 €<br>150,000.00 €<br>75,000.00 €                                  | GASTO ELEGIBLE<br>SUBVENCIONADO<br>300,000.00 €<br>200,000.00 €<br>100,000.00 €                                                   | ANTICIPO SOLICITADO y REPARTO<br>ENTRE LOS BENEFICIARIOS<br>11,250.00 €<br>7,500.00 €<br>3,750.00 €                              | datos en €<br>%FEDER<br>SOLICITADO<br>5.00 %<br>5.00 %                               |
|                                                 |  | Número Beneficiario             | Beneficiario<br>1Red Europa para la<br>2Association Lacustre du<br>3Centro de Investigación en<br>4Direcção Central do                                       | NUTS 2<br>ES11<br>FR61<br>ES62<br>PT17         | FEDER<br>APROBADO<br>225,000.00 €<br>150,000.00 €<br>75,000.00 €<br>150,000.00 €                  | GASTO ELEGIBLE<br>SUBVENCIONADO<br>300,000.00 €<br>200,000.00 €<br>100,000.00 €<br>200,000.00 €                                   | ANTICIPO SOLICITADO y REPARTO<br>ENTRE LOS BENEFICIARIOS<br>11,250.00 €<br>7,500.00 €<br>3,750.00 €<br>7,500.00 €                | datos en €<br>%FEDER<br>SOLICITADO<br>5.00 %<br>5.00 %<br>5.00 %                     |
|                                                 |  | Número Beneficiario             | Beneficiario<br>1Red Europa para la<br>2Association Lacustre du<br>3Centro de Investigación en<br>4Direcção Central do<br>6Public Entity of Aquatic          | NUTS 2<br>ES11<br>FR61<br>ES62<br>PT17<br>GIBR | FEDER<br>APROBADO<br>225,000.00 €<br>150,000.00 €<br>75,000.00 €<br>150,000.00 €                  | GASTO ELEGIBLE<br>SUBVENCIONADO<br>300,000.00 €<br>200,000.00 €<br>100,000.00 €<br>200,000.00 €<br>200,000.00 €                   | ANTICIPO SOLICITADO y REPARTO<br>ENTRE LOS BENEFICIARIOS<br>11,250.00 €<br>7,500.00 €<br>3,750.00 €<br>7,500.00 €<br>7,500.00 €  | datos en €<br>%FEDER<br>SOLICITADO<br>5.00 %<br>5.00 %<br>5.00 %<br>5.00 %           |
|                                                 |  | Número Beneficiario             | Beneficiario<br>1Red Europa para la<br>2Association Lacustre du<br>3Centro de Investigación en<br>4Direcção Central do<br>5Public Entity of Aquatic<br>TOTAL | NUTS 2<br>ES11<br>FR61<br>ES62<br>PT17<br>GIBR | FEDER<br>APROBADO<br>225,000.00 €<br>150,000.00 €<br>150,000.00 €<br>150,000.00 €<br>750,000.00 € | GASTO ELEGIBLE<br>SUBVENCIONADO<br>300,000.00 €<br>200,000.00 €<br>100,000.00 €<br>200,000.00 €<br>200,000.00 €<br>1,000,000.00 € | ANTICIPO SOLICITADO y REPARTO<br>ENTRE LOS BENEFICIARIOS<br>11,250.00 €<br>7,500.00 €<br>7,500.00 €<br>7,500.00 €<br>37,500.00 € | datos en €<br>%FEDER<br>SOLICITADO<br>5.00 %<br>5.00 %<br>5.00 %<br>5.00 %<br>5.00 % |

Ø

## Se se volta à parte das tarefas do projecto, aparece o pedido de adiantamento.

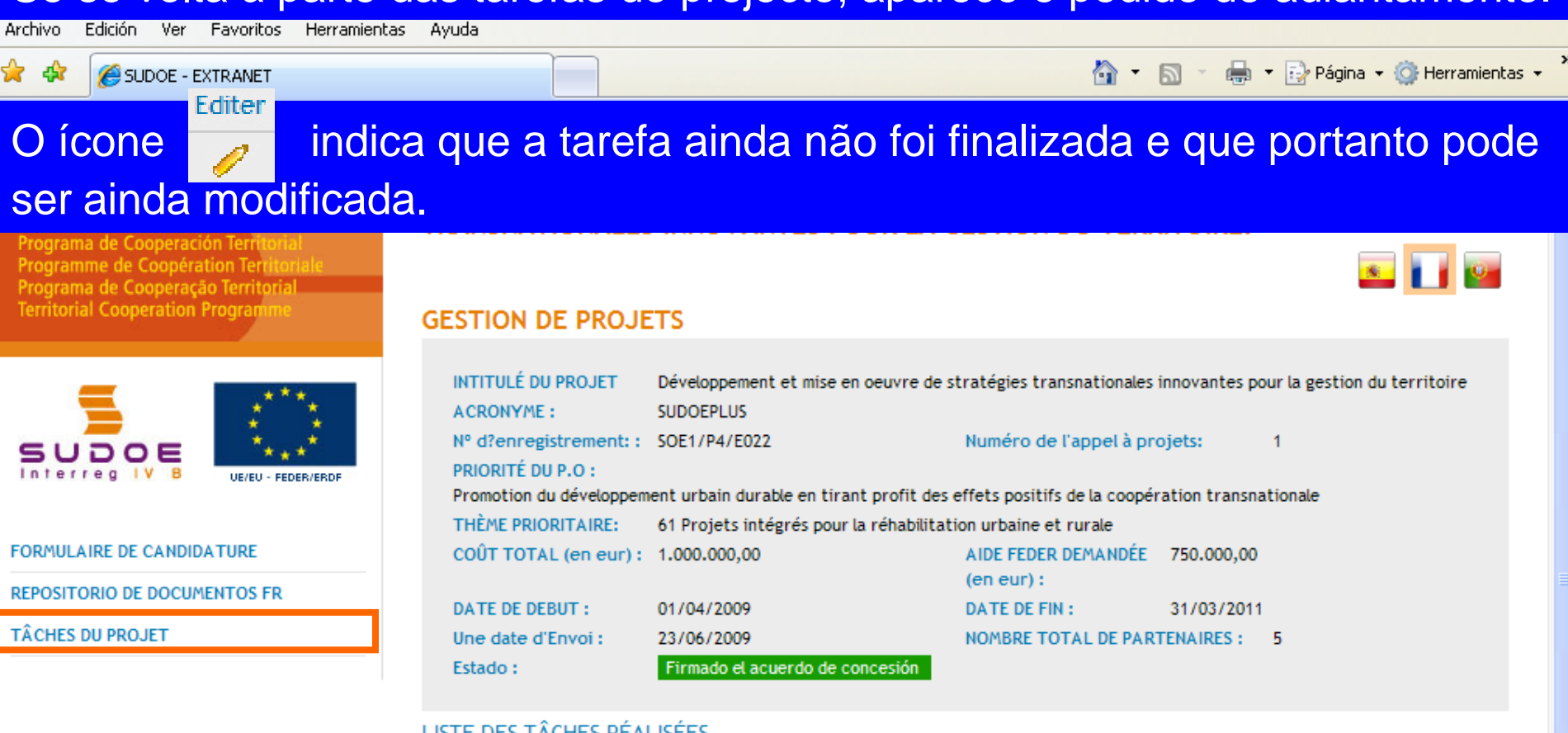

#### LISTE DES TÂCHES RÉALISÉES

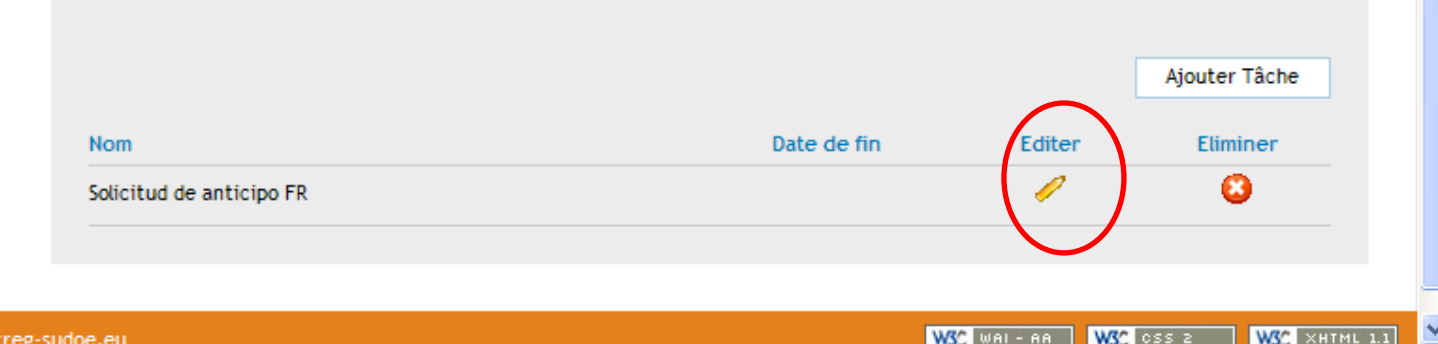

😂 Internet

🔍 100%.

I I X

© 2008 Interreg IV 8 SUDOF stosudoe@interreg-sudoe.eu

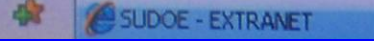

WSC WAI- AR WSC OSS 2 WSC XHTML 11

() Internet

£ 100%

Uma vez que se tenham corrigido os dados e se tenham anexado os documentos que devem acompanhar o pedido é então possível finalizar a tarefa.

| Programa de Cooperación Territorial<br>Programme de Coopération Territorial<br>Programa de Cooperação Territorial<br>Territorial Cooperation Programme |                                                                        |                     |
|----------------------------------------------------------------------------------------------------|------------------------------------------------------------------------|---------------------|
| =                                                                                                    | INFORMACIÓN<br>La tarea ha sido actualizada correctan                  | nente               |
| SUDOE                                                                                                    | SOLICITUD DE ANTICIPO                                                  |                     |
| Interreg IV B UE/EU - FEDER/ERDF                                                                                                    | REPA Windows Internet Explorer                                         |                     |
| Solicitud de anticipo                                                                                                    | ¿Desea finalizar la tarea? Una vez finalizada no podrá ser modificada. |                     |
| DATOS GENERALES DEL PROYECTO                                                                                                    | Im<br>Aceptar Cancelar                                                 |                     |
| ANTICIPO A SOLICITAR                                                                                                    | Ar                                                                     | Anticipo solicitado |
| REPARTO DEL ANTICIPO                                                                                                    | Red Europa para la Valorización de Acuíferos -                         | 11.250,00           |
|                                                                                                    | Association Lacustre du Sud-ouest européen -                           | 7.500,00            |
| Imprimir Solicitud Anticipo                                                                                                    | Centro de Investigación en Recursos Acuáticos -                        | 3.750,00            |
| Morimir Solicitud Anticipo - Reparto                                                                                                    | Direcção Central do Ordenamento do Território -                        | 7.500,00            |
|                                                                                                    | Public Entity of Aquatic Tourism -                                     | 7.500,00            |
| FIRALIZAR                                                                                                    |                                                                        |                     |
|                                                                                                    | GUARDAR CANCELAR                                                       |                     |

A SUDOE - EXTRANET - Windows Internet Explorer

## A data de envio aparecerá automaticamente. Bastará clicar no botão finalizar.

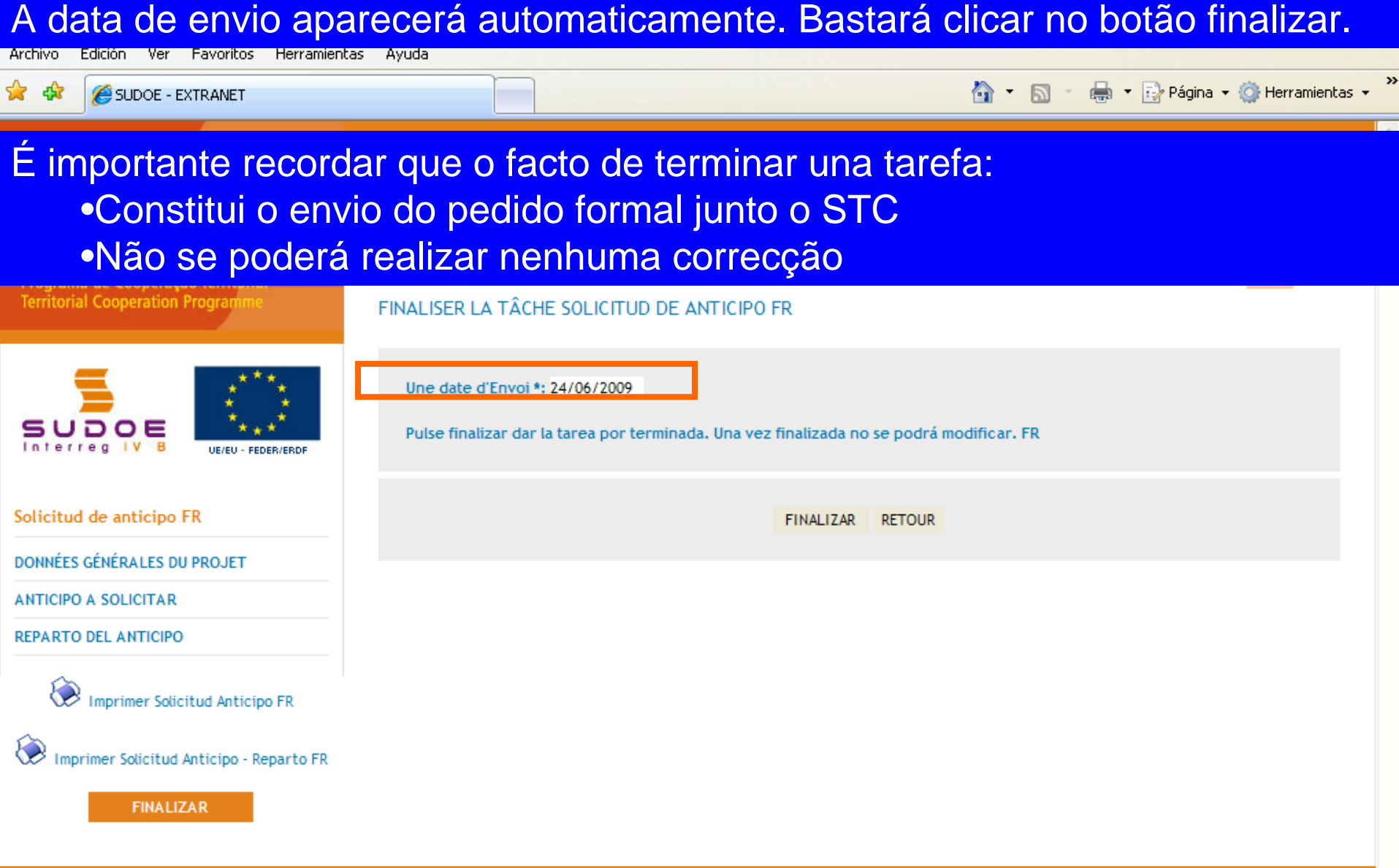

🖉 SUDOE - EXTRANET - Windows Internet Explorer

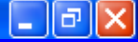

Uma vez concluído o processo de "finalizar tarefa", aparecerá a seguinte janela. Para indicar que não se podem realizar modificações, os valores que figuram no campo da data estão a cinzento.

a de Cooperación Terri

Programme de Coopération Terr Programa de Cooperação Territoria Territorial Cooperation Program

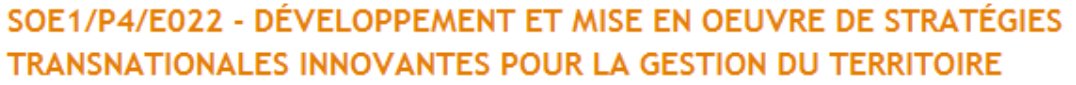

VOLVER

#### FINALIZAR TAREA SOLICITUD DE ANTICIPO

24/06/2009

Fecha finalización

| _             | ***                |
|---------------|--------------------|
|               | 1 🕴 👘 👘            |
| _             | 1 🐮 🥭 1            |
| SUDOE         | *★*`               |
| Interreg IV B | UE/EU - FEDER/ERDF |

| nienieg | <br>UE/EU - FEDER/ERDI |
|---------|------------------------|
|         |                        |
|         |                        |
|         |                        |

| Sol | icit | ud | de | ant | ici | ро |
|-----|------|----|----|-----|-----|----|
|     |      |    |    |     |     |    |

DATOS GENERALES DEL PROYECTO

ANTICIPO A SOLICITAR

REPARTO DEL ANTICIPO

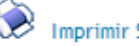

Imprimir Solicitud Anticipo

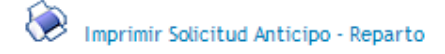

© 2008 Interreg IV B SUDOE stcsudoe@interreg-sudoe.eu

W3C WAI-AA W3C CSS 2 WSC XHTML 1.1

😜 Internet

## A janela de informação aparecerá então.

Archivo Edición Ver Favoritos

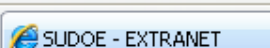

🔄 🔹 🔝 🔹 🖶 🔹 📴 Página 👻 🎯 Herramientas 👻

ax

# RECOMENDAÇÃO DO STC SUDOE:

Com o fim de garantir um envio correcto da informação, é especialmente aconselhado o contacto prévio com o responsável de projecto no STC para que comprove os documentos inseridos e os dados introduzidos antes de finalizar a tarefa....

|                                                                         | INFORMACIÓN<br>La tâche a été finalisée correctement                                                                              |   |
|-------------------------------------------------------------------------|----------------------------------------------------------------------------------------------------|---|
| Solicitud de anticipo FR<br>DONNÉES GÉNÉRALES DU PROJET                 | Une date d'Envoi <b>*: 24/06/2009</b><br>Pulse finalizar dar la tarea por terminada. Una vez finalizada no se podrá modificar. FR |   |
| ANTICIPO A SOLICITAR<br>REPARTO DEL ANTICIPO                            | RETOUR                                                                                                    |   |
| Imprimer Solicitud Anticipo FR Imprimer Solicitud Anticipo - Reparto FR |                                                                                                    |   |
| © 2008 Interreg IV B SUDOE <u>stcsudoe@interre</u>                      | eg-sudoe.eu W3C WAI - AA W3C CSS 2 W3C XHTML 1.                                                                                   | l |
|                                                                         |                                                                                                    |   |
| Listo                                                                   | 😜 Internet 🔍 100%                                                                                                    | + |

Podem então imprimir-se as duas partes do modelo. A folha relativa ao pedido de adiantamento deve ser assinada e carimbada pela entidade do beneficiário principal e depois enviada à Autoridade de Gestão através do STC SUDOE

| 🗄 🗒 🍓 🖌 🌍 🔶 🗣 🚺 / 2 (                                                                                                    | 🖻 🖲 🕇 🛃 🔂 Buscar 🔹                                                                                                    |                  |
|----------------------------------------------------------------------------------------------------|----------------------------------------------------------------------------------------------------|------------------|
|                                                                                                    |                                                                                                    |                  |
| £€                                                                                                    | SOLICITUD DE ANTICIPO FEDER FR         CODE DE PROJET       SOE 1/P4/E02       ACRONYME       SUDOEPLUS         ORGANIBMO (BENEFICIARIO PRINCIPAL)         FR       Red Europa para la Vaiorización de Acuiteros         ANTICIPO SOLICITADO(máximo 6% del FEDER aprobado para el proyecto) FR       37,500.00 @         EL RESPONSABLE DEL PROYECTO FR         Dato       24/06/2009         Br/Bra         En calidad de (function) FR         C         Que el proyecto la comenzado, lo que se acredita mediante el envito del documento adjunto a la presente solicitud, deciaro: fr         - que el proyecto la comenzado, lo que se acredita mediante el envito del documento adjunto a la presente solicitud, deciaro: de Arrangue" (entrem informe de Acluidad).         Que el reparto de la ayuda recibida entre los beneficiarios del proyecto se hará de acuerdo con lo indicado en la higia 2 de esta solicitud y en el piazo máximo de 2 meses a contar desde la fecha de recepción de la ayuda, según se establece en el Acuerdo de Concestión firmado. †         - que los beneficiarios del proyectos se hará de acuerdo con lo indicado en la higia 2 de esta solicitud y en el piazo máximo de 2 meses a contar desde la fecha de recepción de la ayuda, según se establece en el Acuerdo de Concestión firmado. †         - que los beneficiarios del proyectos preparanta su primera certificación de gasto según los piazos previsitos por el Programas y, a |                  |
| A AUG analisará o<br>pedido e enviará, caso<br>o aceite, à Autoridade<br>de Certificação para<br>que proceda ao<br>pagamento. | Binse y selo PR           AUTORIZACIÓN Y PROPUESTA DE LA AUTORIDAD DE LA GESTIÓN fr           Srišra           AUTORIZACIÓN Y PROPUESTA DE LA AUTORIDAD DE LA GESTIÓN fr           Direotor General de Economia. Concejería de Economia y Haolenda. Gobierno de Cantabria. Autoridad de Gestión del Programa de Cooperación Territorial INTERREG IV SUDOE fr           En         a Feoha           En calidad de Auforidad de Gestión, una vez examinada esta colloitud de pago de Anfielpo por el Secretariado Téonico Conjunto, cobre la bace de lo previsto en el Acuerdo de Concesión firmado, resueive:           El FEDER total a pagar con motivo de esta Solicitud asciende a FR:           Intres y sello FR                                                                                                    |                  |
| Hecho                                                                                                    |                                                                                                    | Zona desconocida |

Hecho

# A folha relativa à distribuição do adiantamento deve também juntar-se a este envio.

Sem embargo, não é necessário enviar em versão papel o relatório de começo do projecto e os documentos eventualmente anexos a este.

| DETERMINACIÓN DE LA SOLICITUD DE ANTICIPO FEDER DEL PROYECTO, Y REPARTO DEL MISMO Código del Proyecto SOE1/P4/E022                                              |                     |
|----------------------------------------------------------------------------------------------------|---------------------|
| DETERMINACIÓN DE LA SOLICITUD DE ANTICIPO FEDER DEL PROYECTO, Y REPARTO DEL MISMO<br>Código del Proyecto SOE1/P4/E022                                           |                     |
| Código del Proyecto SOE1/P4/E022                                                                                                    |                     |
| Código del Proyecto SOE1/P4/E022                                                                                                    |                     |
|                                                                                                    |                     |
| Acronimo SUDOEPLUS                                                                                                    |                     |
|                                                                                                    |                     |
|                                                                                                    | datos en €          |
| Número Beneficiario         Beneficiario         NUTS 2         FEDER<br>APROBADO         GASTO ELEGIBLE<br>SUBVENCIONADO         ANTICIPO SOLICITADO y REPARTO | %FEDER<br>OLICITADO |
| 1Red Europa para la ES11 225,000.00 € 300,000.00 € 11,250.00 €                                                                                                  | 5.00 %              |
| 2Association Lacustre du FR61 150,000.00 € 200,000.00 € 7,500.00 €                                                                                              | 5.00 %              |
| 3Centro de Investigación en ES62 75,000.00 € 100,000.00 € 3,750.00 €                                                                                            | 5.00 %              |
| 4Direcção Central do PT17 150,000.00 € 200,000.00 € 7,500.00 €                                                                                                  | 5.00 %              |
| 5Public Entity of Aquatic GIBR 150,000.00 € 200,000.00 € 7,500.00 €                                                                                             | 5.00 %              |
| TOTAL 750,000.00 € 1,000,000.00 € 37,500.00 €                                                                                                    | 5.00 %              |
|                                                                                                    |                     |
|                                                                                                    |                     |

Ø

🖉 SUDOE - EXTRA

O ícone

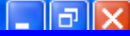

٨

Editer ws Internet Explorer

## indica que a tarefa foi finalizada e que portanto já não pode ser

modificada embora possa ser consultada.

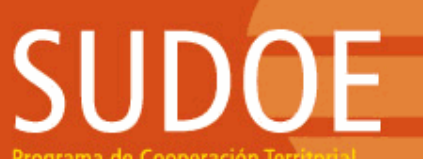

Þ

Programa de Cooperación Territorial Programme de Coopération Territorial Programa de Cooperação Territorial Territorial Cooperation Programme

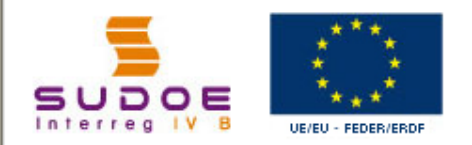

FORMULAIRE DE CANDIDATURE

REPOSITORIO DE DOCUMENTOS FR

TÂCHES DU PROJET

#### SOE1/P4/E022 - DÉVELOPPEMENT ET MISE EN OEUVRE DE STRATÉGIES TRANSNATIONALES INNOVANTES POUR LA GESTION DU TERRITOIRE.

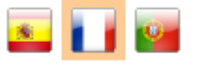

🔩 100% 🛛 🔻

#### **GESTION DE PROJETS**

| INTITULÉ DU PROJET                          | Développement et mise en oeuvre de s    | tratégies transnationales i       | innovantes po | ur la gestion du territoire |
|---------------------------------------------|-----------------------------------------|-----------------------------------|---------------|-----------------------------|
| ACRONYME :                                  | SUDOEPLUS                               |                                   |               |                             |
| N° d?enregistrement: :<br>PRIORITÉ DU P.O : | SOE1/P4/E022                            | Numéro de l'appel à pro           | ojets:        | 1                           |
| Promotion du développem                     | ent urbain durable en tirant profit des | effets positifs de la coopér      | ation transna | tionale                     |
| THÈME PRIORITAIRE:                          | 61 Projets intégrés pour la réhabilitat | ion urbaine et rurale             |               |                             |
| COÛT TOTAL (en eur) :                       | 1.000.000,00                            | AIDE FEDER DEMANDÉE<br>(en eur) : | 750.000,00    |                             |
| DATE DE DEBUT :                             | 01/04/2009                              | DATE DE FIN:                      | 31/03/2011    |                             |
| Une date d'Envoi :                          | 23/06/2009                              | NOMBRE TOTAL DE PART              | FENAIRES :    | 5                           |
| Estado :                                    | Firmado el acuerdo de concesión         |                                   |               |                             |

#### LISTE DES TÂCHES RÉALISÉES

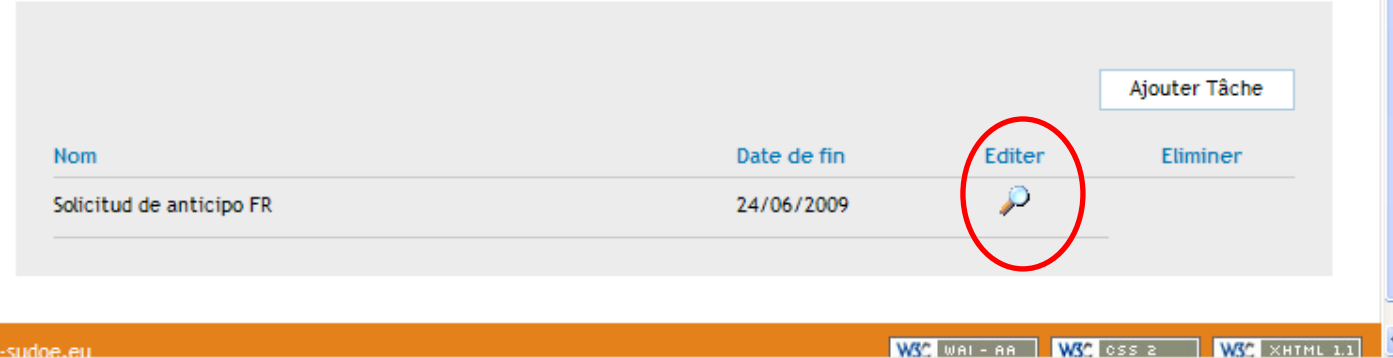

😜 Internet

© 2008 Interreg IV & SUDOF stosudoe@interreg-sudoe.eu

# SUDOE

Programa de Cooperación Territorial Programme de Coopération Territoriale Programa de Cooperação Territorial Territorial Cooperation Programme

Interreg IV B www.interreg-sudoe.eu

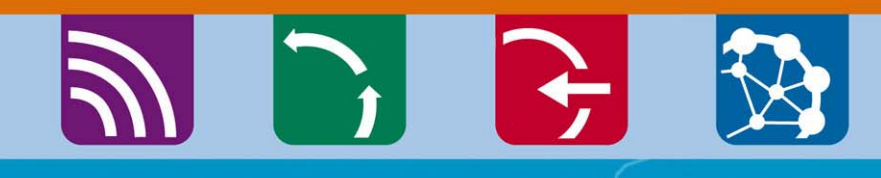

8 50

# A introdução de despesas realizadas e pagas

Exemplo das janelas disponíveis para a introdução das facturas das despesas realizadas e pagas. A lista das facturas introduzidas gerará automaticamente os quadros recapitulativos dos modelos A (1,2 e 3) e B.

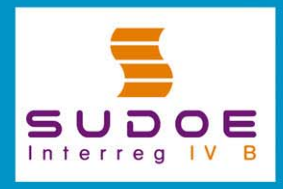

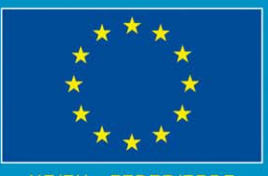

JE/EU - FEDER/ERDF

#### Janela que gerará a folha 2 do modelo A

| Programa de Cooperación Territorial                                                                              | SUE TIPTIZEUTS - PROTECTO JEFECRIS 2.                                                                                                    | <u>s</u> 🖬 👳                            |
|----------------------------------------------------------------------------------------------------|----------------------------------------------------------------------------------------------------|-----------------------------------------|
| Programme de Coopération Territoriale<br>Programa de Cooperação Territorial<br>Territorial Cooperation Programme | GASTOS PAGADOS                                                                                                    | « Volver al Buscador de Gastos          |
| Os dados<br>relativos a cada<br>gasto deverão<br>ser introduzidos<br>neste quadro                                | NUEVO GASTO         N° de orden:       Tipología:         N° de factura/documento justificativo:       Fecha factura/documento justificativo:         Fecha pago:       Proveedor:         Fecha pago:       Proveedor:         Importe sin IVA:       Tipo IVA:         Me       Referencia:         Objeto del gasto:       Grupo Tareas:         Coordinación y gestión del proyecto       Procedente de un gasto rechaza                                                                                                    | v:<br>oveedor:<br>dio:<br>do? • Sí • No |
| TAREAS DEL PROYECTO                                                                                              |                                                                                                    | CREAR                                   |
| GASTOS PAGADOS                                                                                                   | LISTADO DE GASTOS PAGADOS                                                                                                    | CREAR NUEVO GASTO                       |
|                                                                                                    | INP de orden       Inpologia del gasto       INP factura/documento       Fecha factura/documento       Fecha factura/documento         Image: Image: Image | ia de pago Proveedor NII                |

Uma vez que se tenha criado cada despesa, esta figurará nesta lista. Enquanto não se tenha finalizado a introdução do conjunto das despesas, a informação relativa a cada operação poderá ser modificada, completada ou eliminada.

# É possível pesquisar no conjunto dos gastos que se tenha criado. Esta pesquisa poderá realizar-se a partir de vários critérios:

| Programme de Coopération Territoriale<br>Programa de Cooperação Territorial | , GASTOS PAGADOS                                                                                                    |                   |
|-----------------------------------------------------------------------------|----------------------------------------------------------------------------------------------------|-------------------|
| Territorial Cooperation Programme                                           | BUSCADOR DE GASTOS                                                                                                    |                   |
| _                                                                           | Fechas factura:         Fecha desde:         Fecha hasta:                                                                                                    |                   |
| <u> </u>                                                                    | Fecha gasto pagado: Fecha desde: Fecha hasta:                                                                                                    |                   |
| SUDOE ****                                                                  | Nombre del Proveedor:                                                                                                    |                   |
| Interreg IV B UE/EU-FEDER/ERDF                                              | Tipología del gasto: Gastos de viajes / alojamiento / Manutención 💌                                                                                                    |                   |
|                                                                             | Importe sin IVA: Estado del gasto pagado: Certificado                                                                                                    | •                 |
| FORMULARIO DE CANDIDATURA                                                   |                                                                                                    | BUSCAR            |
| REPOSITORIO DE DOCUMENTOS                                                   |                                                                                                    |                   |
| TAREAS DEL PROYECTO *                                                       | LISTADO DE GASTOS PAGADOS                                                                                                    | CREAR NUEVO GASTO |
| GASTOS PAGADOS                                                              |                                                                                                    | <u> </u>          |
|                                                                             | <sup>2</sup> <sup>2</sup> |                   |
|                                                                             | / 8                                                                                                    |                   |
|                                                                             |                                                                                                    |                   |
|                                                                             |                                                                                                    |                   |
|                                                                             |                                                                                                    |                   |
|                                                                             |                                                                                                    |                   |
|                                                                             |                                                                                                    |                   |
|                                                                             |                                                                                                    |                   |
|                                                                             |                                                                                                    |                   |

# RECOMENDAÇÃO STC SUDOE:

A Aplicação permite introduzir a informação continuamente. Por isso, é aconselhável registar os dados à medida que a execução do projecto progrida para evitar as precipitações (e os consequentes erros) relativos à aproximação das datas limite